# Obsługa kart I/O

Karta NI USB-6008 posiada:

- osiem wejść analogowych (AI),
- dwa wyjścia analogowe (AO),
- 12 cyfrowych wejść-wyjść (DIO),
- 32-bitowy licznik.

### Schemat blokowy karty

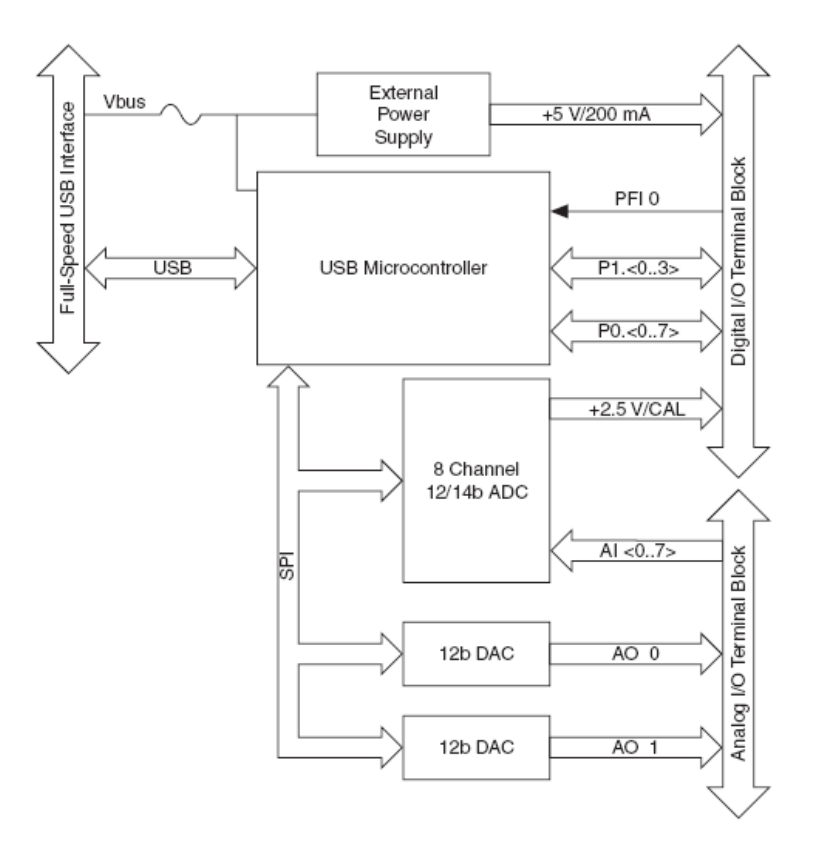

Podstawowe parametry karty NI USB-6008:

- rozdzielczość wejść (AI) 12 bitów (differential), 11 bitów (single-ended),
- maksymalna częstotliwość próbkowania wejść (AI) Single Channel 10 kS/s, Multiple Channels (Aggregate) 10 kS/s,
- konfiguracja wejść-wyjść (DIO) Open collector.

Karty pomiarowe firmy National Instruments dostarczane są wraz sterownikami dla środowiska Windows.

Większość urządzeń do akwizycji danych posiada cztery standardowe elementy wymagające konfiguracji i obsługi: wejścia analogowe, wyjścia analogowe, wejścia-wyjścia cyfrowe, liczniki. Dodatkowo w niektórych systemach znajdują się wejścia pozwalające na zewnętrzne wyzwalanie akwizycji i synchronizację.

# Sterowniki do kart National Instruments

Karty firmy National Instruments posiadają rozbudowane wewnętrzne układy sterujące. W celu obsługi tych kart dostępne są sterowniki NI-DAQ dostarczające rozbudowany zestaw funkcji oraz przykłady pozwalające na obsługę kart z poziomu różnych języków programowania, takich jak:

- C,
- C#
- Visual Basic,
- Labview.

Sterowniki te umożliwiają wykorzystanie różnych zestawów funkcji API:

- Traditional NI-DAQ,
- NI-DAQmx,
- NI-DAQmx Base.

Traditional NI-DAQ jest starszą biblioteką funkcji API, która jest obecnie nie rozwijana. NI-DAQmx jest najnowszą wersją API, która posiada zmienioną koncepcję obsługi kart pomiarowych w stosunku do poprzedniej biblioteki. NI-DAQmx Base jest uproszczoną wersją biblioteki NI-DAQmx.

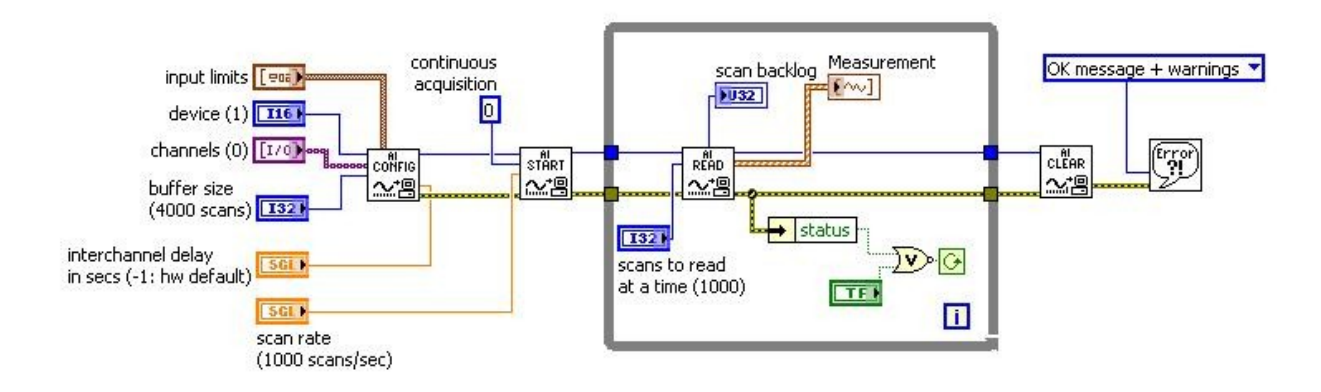

Rys. 2. Przykład programu w środowisku Labview wykorzystującego Traditional NI-DAQ

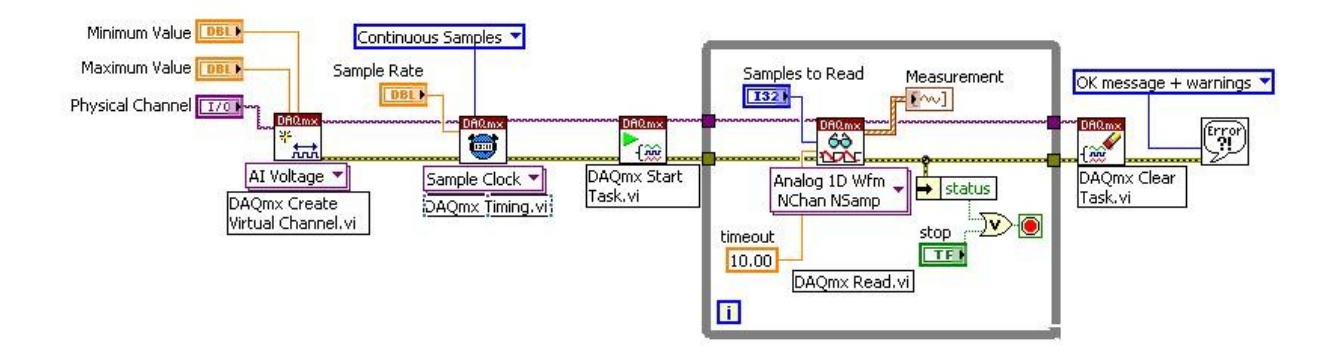

Rys. 3. Przykład programu w środowisku Labview wykorzystującego NI-DAQmx.

Na rysunkach 2 i 3 przedstawione są przykładowe programy utworzone w środowisku Labview. Program wykorzystujący Traditional NI-DAQ ma typową strukturę która składa się z bloku konfigurującego, rozpoczynającego akwizycję, zbierającego dane oraz bloku kończącego akwizycję. W przypadku programu wykorzystujacego NI-DAQmx, struktura jest inna i rozpoczyna się od utworzenia wirtualnego kanału, konfiguracji zadania oraz jego uruchomienia.

Po zainstalowaniu sterowników konfiguracja karty pomiarowej może być realizowania poprzez:

- program Measurement & Automation Explorer dostarczany wraz ze sterownikami karty,
- program utworzony w środowisku Labview,
- programu utworzonego w jednym z obsługiwanych języków programowania.

## Measurement & Automation Explorer

Measurement & Automation Explorer jest programem, który pozwala na:

- ustawienie konfiguracji karty,
- przetestowanie działania karty,
- utworzenie kanałów wirtualnych oraz zadań,
- ustawienie skalowania sygnałów.

Po uruchomieniu programu pojawia się okno zawierające po lewej stronie drzewo przedstawiające konfigurację sprzętową i programową systemu.

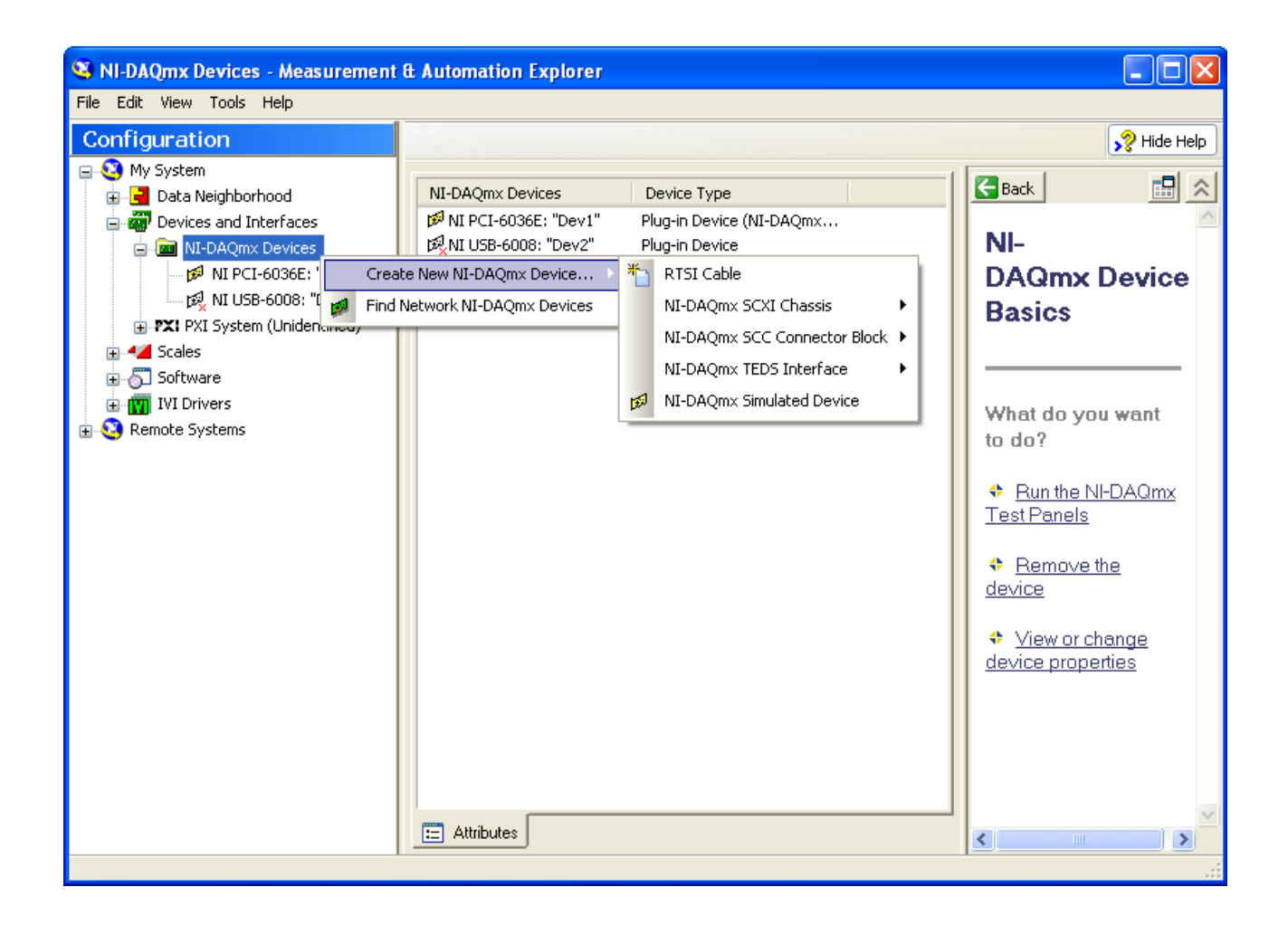

W gałęzi Devices and Interfaces/NI-DAQmx Devices widoczne są skonfigurowane karty pomiarowe.

W celu dodania nowej karty należy kliknąć prawym klawiszem myszy na polu NI-DAQmx Devices i w dostępnym menu wybrać typ urządzenia lub dokonać przeszukania systemu w celu odnalezienia wszystkich zainstalowanych urządzeń.

Jeżeli testowane jest tylko oprogramowanie i nie ma w systemie dostępnej karty, można skorzystać z symulowanych urządzeń wybierając NI-DAQmx Simulated Device.

Jeżeli karta jest skonfigurowana można po wybraniu tej karty uaktywnić zakładkę Test Panels i przetestować działanie poszczególnych układów dostępnych na karcie

| Test Panels : NI PCI-6036E: "De   | est Panels : NI PCI-6036E: "Dev1"                           |  |  |
|-----------------------------------|-------------------------------------------------------------|--|--|
| Analog Input Analog Output Digita | al I/O Counter I/O                                          |  |  |
| Chanadhiana                       | Mary Tarach Lingh Data (U.S.)                               |  |  |
| Dev1/ai0                          | Max Input Limit         Rate (Hz)           10         1000 |  |  |
| Mode                              | Min Input Limit Samples To Read                             |  |  |
| Input Configuration               | -10                                                         |  |  |
| Differential                      |                                                             |  |  |
| Amplitude vs. Samples Chart       | Auto-scale chart 🔽                                          |  |  |
| 9,4-                              |                                                             |  |  |
| 9,2-                              |                                                             |  |  |
| 8,8-                              |                                                             |  |  |
| 8,6-                              |                                                             |  |  |
| 8,2-                              | 266 96                                                      |  |  |
| 107,90                            | Value 9,49                                                  |  |  |
| <b>Start</b> Stop                 |                                                             |  |  |
|                                   |                                                             |  |  |
|                                   |                                                             |  |  |
|                                   |                                                             |  |  |
|                                   | Help Close                                                  |  |  |

### Obsługa kart pomiarowych w Labview

W przypadku programowania z wykorzystaniem środowiska Labview dostępne są różne metody obsługi kart pomiarowych:

- oparta o wykorzystanie bloku DAQ Assistant, który pozwala na konfigurację karty za pomocą kreatora,
- wykorzystująca bloki programistyczne z biblioteki NI-DAQmx,
- kanały wirtualne i zadania można także tworzyć i konfigurować w programie Measurement & Automation Explorer, a następnie wykorzystywać w programie Labview.

Tworzenie wirtualnych kanałów, zadań oraz konfiguracji skalowania możliwe jest do realizacji na poziomie projektu, co widoczne jest na rysunku. Wszystkie elementy utworzone na poziomie projektu dostępne są dla każdego VI utworzonego w tym projekcie. Konfiguracja odbywa się w taki sam sposób jak w programie Measurement & Automation Explorer.

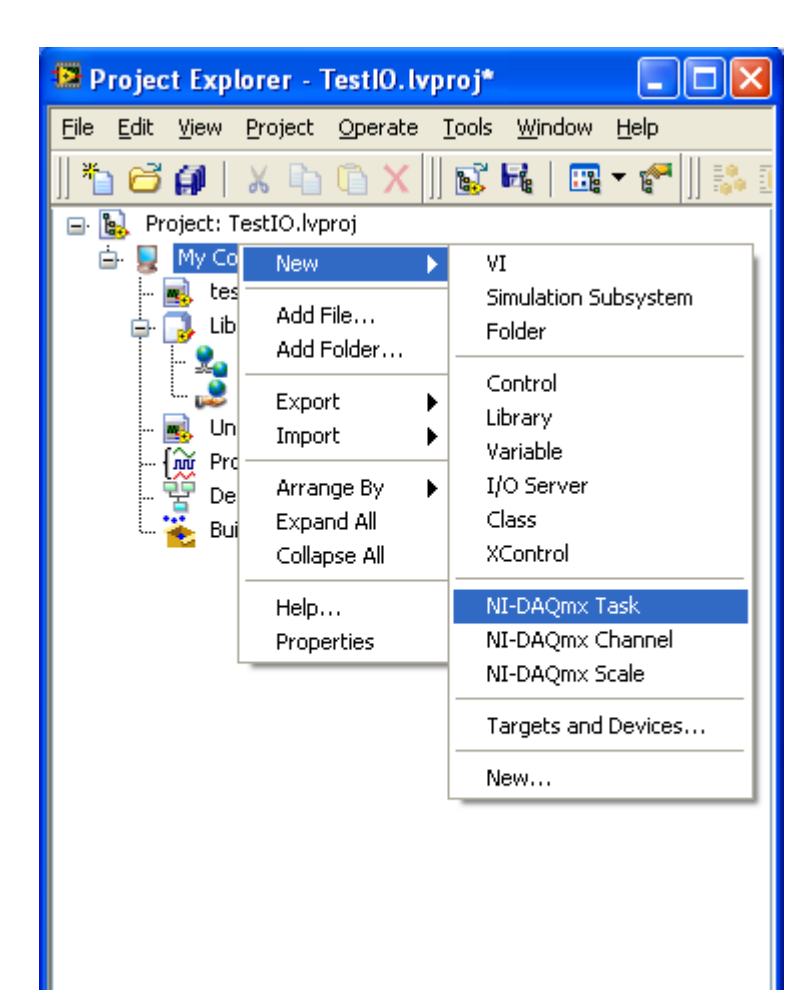

Wszystkie funkcje do obsługi kart pomiarowych w środowisku Labview dostępne są w bibliotece Measurement IO  $\rightarrow$  NI-DAQmx.

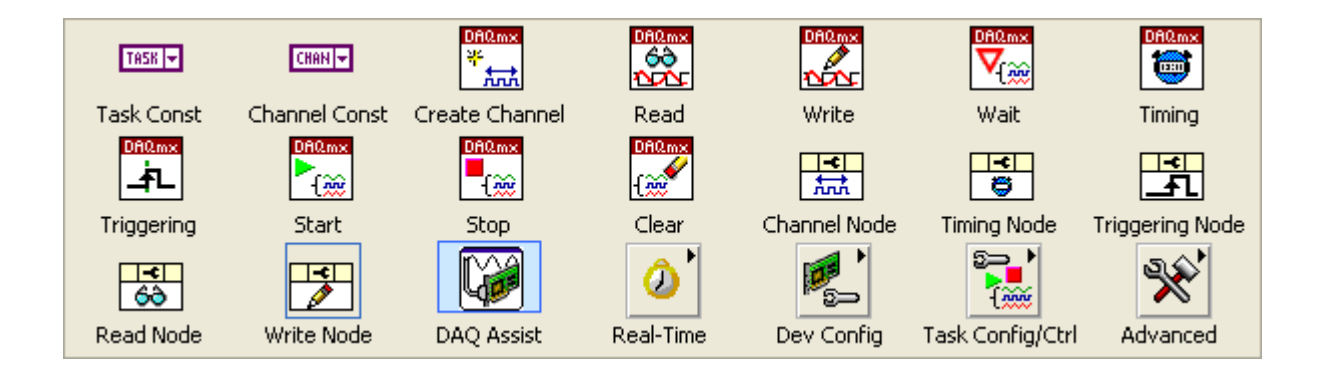

Funkcje te są dostępne tylko wtedy, gdy są zainstalowane sterowniki NI-DAQmx. Sterowniki te są instalowane jako opcja dodatkowa przy instalacji Labview.

Aktualna wersja dostarczana jest także wraz z kartą pomiarową. Natomiast najnowszą wersję można pobrać z witryny firmy National Instruments.

Przy instalacji nowej wersji sterowników należy zawsze sprawdzić, z jakimi wersjami Labview i systemów operacyjnych dana wersja współpracuje.

## Wykorzystanie bloku DAQ Assistant

DAQ Assistant jest graficznym interfejsem służącym do interaktywnego tworzenia, edycji i uruchamiania kanałów wirtualnych i zadań wykorzystującym bibliotekę NI-DAQmx. W ramach biblioteki NI-DAQmx tworzone są wirtualne kanały składające się z fizycznego kanału na urządzeniu DAQ oraz informacji o konfiguracji tego kanału, takich jak konfiguracja wejścia, zakres wejściowy, skalowanie. Zadaniem w sterownikach NI-DAQmx jest zbiór kanałów wirtualnych połączony z informacją o czasie oraz informacjami dotyczącymi wyzwalania i ilości zbieranych próbek.

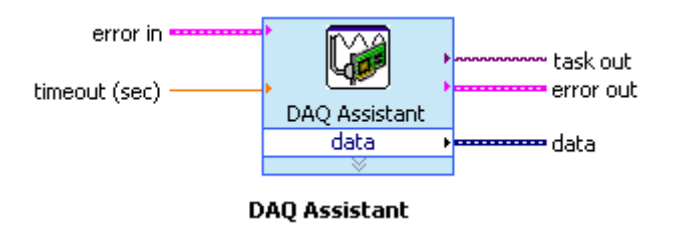

Po umieszczeniu w programie bloku DAQ Assistant nie ma on widocznych wejść i wyjść co świadczy, że kanały i zadanie z nim związane nie są skonfigurowane. Należy kliknąć na nim dwa razy w celu uruchomienia kreatora pozwalającego na skonfigurowanie kanałów i zadania.

#### Create New Express Task... NI-DAQ<sup>®</sup> NATIONAL INSTRUMENTS" DAQ Assistant 😑 🛛 Acquire Signals Select the measurement type for the task. 😑 🛛 Analog Input A task is a collection of one or more virtual 🔅 Yoltage channels with timing, triggering, and other properties. Temperature Ξ To have multiple measurement types within a single task, you must first create 😽 Strain the task with one measurement type. After you create the task, click the Add 👰 Current Channels button to add a new measurement type to the task. 📲 Resistance 😤 Frequency Ξ Position 🍿 Sound Pressure 🤧 Acceleration ⊞ Pressure 🗄 Torque ¥ < Back | Next > Finish Cancel

W oknie należy wybrać, czy sygnał ma być mierzony, czy generowany oraz określić rodzaj mierzonego sygnału, co będzie miało wpływ na jednostki i współczynniki skalowania.

Następnie należy wybrać kanały które mają być wykorzystywane w ramach tworzonego zadania.

#### Create New Express Task...

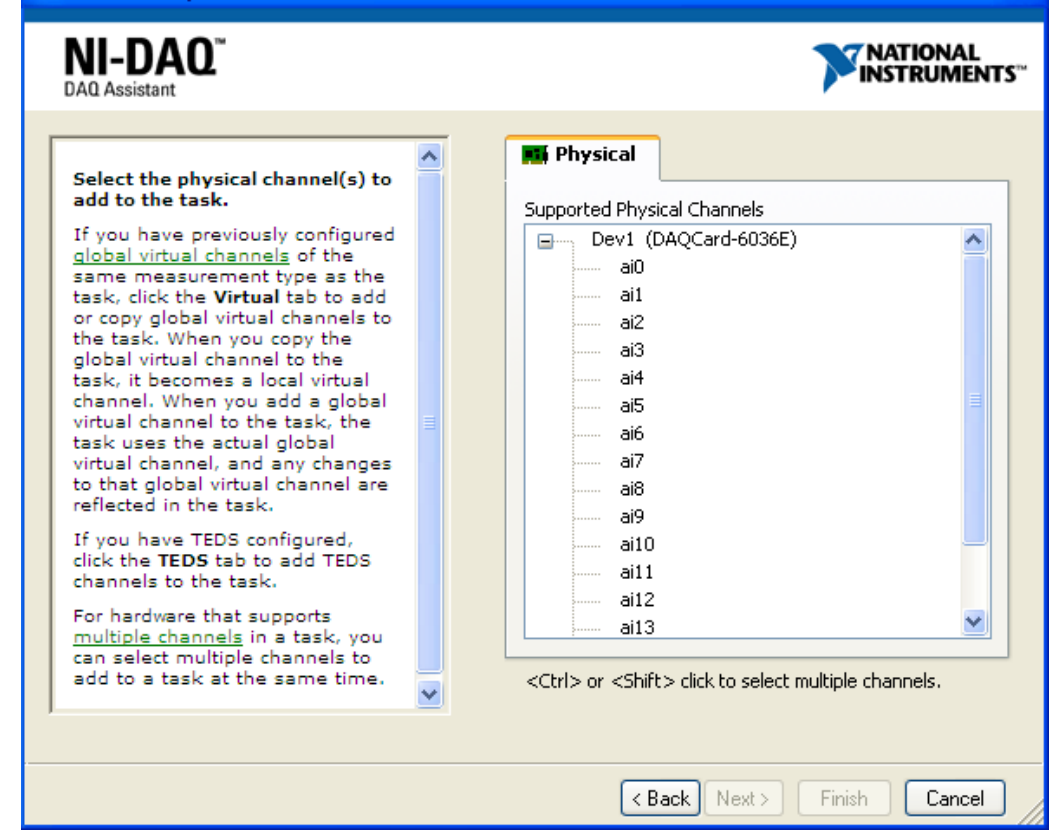

Po zatwierdzeniu pojawia się okno, w którym możemy dokonać konfiguracji szczegółowej utworzonego zadania oraz poszczególnych kanałów, a także uruchomić go w celu przetestowania czy prawidłowo zostało skonfigurowane.

| Configuration Triggering Advanced Tin<br>Channel Settings                 |                                                                                                    |
|---------------------------------------------------------------------------|----------------------------------------------------------------------------------------------------|
| Voltage                                                                   | Voltage Input Setup  Settings Calibration  Signal Input Range Max 5 Volts Volts Volt |
| Click the Add Channels button<br>(+) to add more channels to<br>the task. | Terminal Configuration<br>Differential<br>Custom Scaling<br><no scale=""></no>                                                                                                    |
| Timing Settings<br>Acquisition Mode<br>N Samples                          | Samples to Read Rate (Hz)                                                                                                    |
|                                                                           |                                                                                                    |

Po zakończeniu konfiguracji w bloku umieszczonym na diagramie pojawiają się wejścia i wyjścia, które można wykorzystać do komunikacji z utworzonym zadaniem.

Utworzony i skonfigurowany blok możemy wykorzystywać w programie. Istnieje także możliwość przekonwertowania go na zadanie lub wygenerowania kodu.

| DAQ Assistant<br>data | Visible Items<br>Help<br>Examples           | •      |
|-----------------------|---------------------------------------------|--------|
|                       | Description and Tip                         |        |
|                       | DAQmx - Data Acquisition Palette<br>Replace | •<br>• |
|                       | Open Front Panel                            |        |
|                       | Size To Text<br>View As Icon                |        |
|                       | Convert to NI-DAQmx Task                    |        |
|                       | Generate NI-DAQmx Code                      |        |
|                       | Properties                                  |        |

W tym przypadku struktura programu ulega uproszczeniu w stosunku do programu tworzonego, gdyż należy tylko uruchomić odpowiednie zadanie, co przedstawione jest na rysunku.

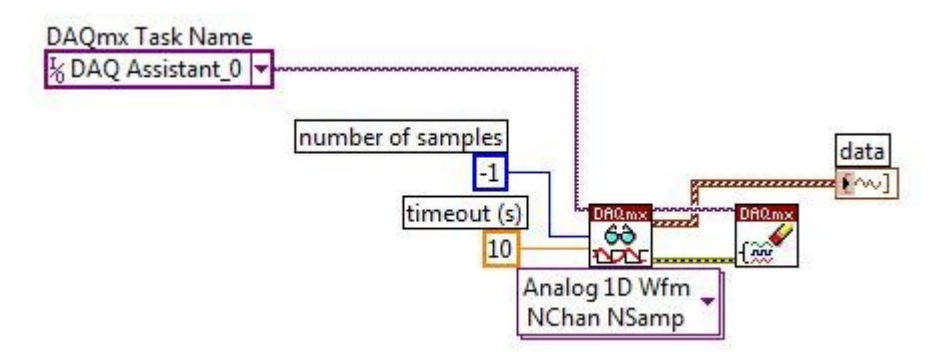

Rys. Uruchomienie zadania skonfigurowanego w bloku DAQ Assistant.

Sposób ten jest wygodny w przypadku pracy na stanowisku na którym wykonujemy pomiary. Jeżeli program jest przenoszony na inne komputery, wadą tego rozwiązania jest konieczność konfiguracji zadania oddzielnie na każdym z komputerów. W tym przypadku lepszym rozwiązaniem jest tworzenie kanałów wirtualnych i zadań z poziomu kodu programu.

## Obsługa wejść analogowych

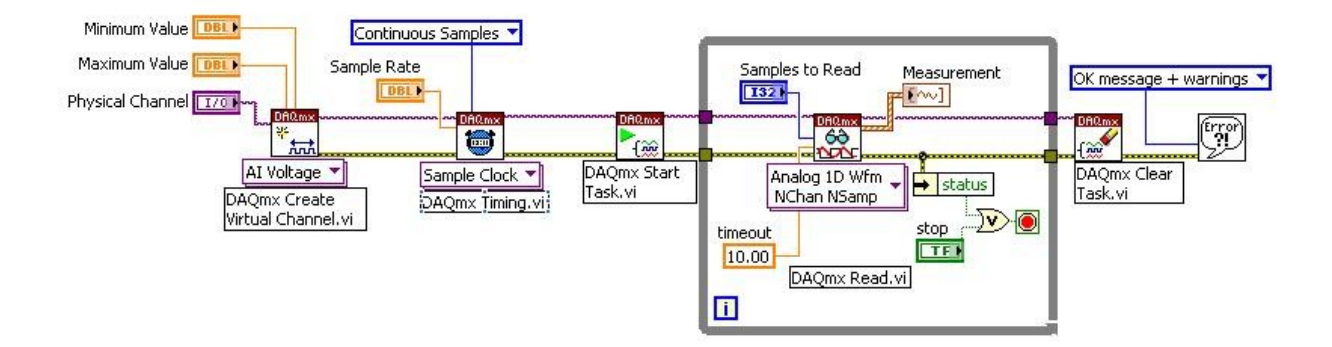

NI-DAQmx: Cont. Acq&Graph Voltage-Int Clk.vi

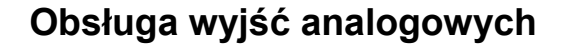

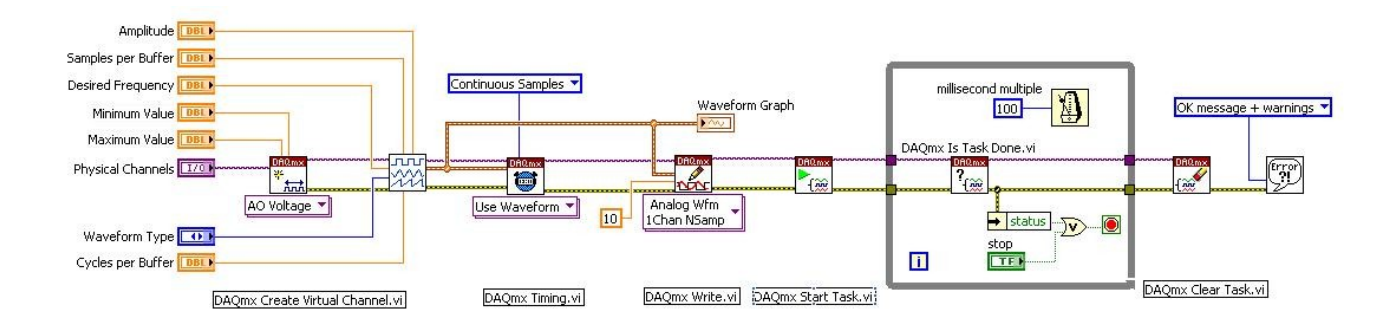

NI-DAQmx: Cont Gen Voltage Wfm-Int Clk.vi

### Obsługa wyjść cyfrowych

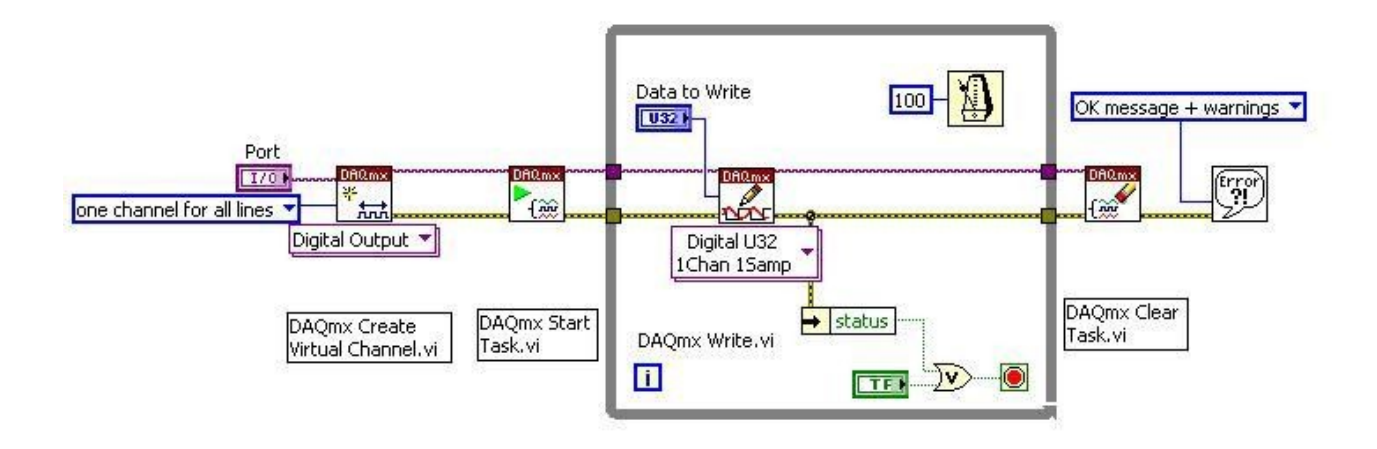

NI-DAQmx: Write Dig Port.vi

### Obsługa w języku Python

```
from PyDAQmx import *; import numpy
dev="cDAQ1Mod1"; acqtime=60; chan=2; freq=100000.0
numsamples=int(freq*acqtime); timeout=acqtime+10
taskHandle = TaskHandle(); read = int32()
data = numpy.zeros((numsamples*chan,), dtype=numpy.float64)
```

```
# Konfiguracja zadania, kanałów i próbkowania
DAQmxCreateTask("",byref(taskHandle))
DAQmxCreateAIVoltageChan(taskHandle,dev+"/ai0","",DAQmx_Val_Cfg_De
fault,-10.0,10.0,DAQmx_Val_Volts,None)
DAQmxCreateAIVoltageChan(taskHandle,dev+"/ai1","",DAQmx_Val_Cfg_De
fault,-10.0,10.0,DAQmx_Val_Volts,None)
DAQmxCfgSampClkTiming(taskHandle,"",freq,DAQmx_Val_Rising,DAQmx_Va
1_FiniteSamps,numsamples)
```

```
DAQmxStartTask(taskHandle) # uruchomienie zadania akwizycji
DAQmxReadAnalogF64(taskHandle,numsamples,timeout,DAQmx_Val_GroupBy
ScanNumber,data,numsamples*chan,byref(read),None)
DAQmxStopTask(taskHandle) # zatrzymanie zadania akwizycji
DAQmxClearTask(taskHandle)
np.save('d:/badania/proba AC jlt 80 no C test1.npy',data)
```